## Como consultar localização de clientes no Portal Executivo?

## Produto: Portal Executivo

Possuir Portal Executivo versão 17 ou superior.

1.0 Na página principal do Portal Executivo clique na aba **Geolocalização** e posteriormente na opção **Ma pas**.

| Detectors | Vandea Commint                                                                                                    | Louistics Einstein                                            | Toformático Administração | Deservation de Cardonalise de | Auglianian |
|-----------|----------------------------------------------------------------------------------------------------|---------------------------------------------------------------|---------------------------|-------------------------------|------------|
| Principal | Bom dia, Supervisor - Máxima Sis<br>A sua última conexão foi realizada en                                                                                                    | temas! Seja bem vindo!<br>n quinta-feira, 3 de outubro de 201 | 9, às 09:37:03.           | Personalizado                 | Availações |
|           | Base de conhecimento                                                                                                    |                                                               |                           |                               |            |
|           | Resumo de Vendas                                                                                                    |                                                               |                           |                               |            |
|           | Pedido de Venda Débito / Crédito Devolução Histórico de Comissões Histórico de Venda                                                                                                    |                                                               |                           |                               |            |
|           | R\$ 160.000.00                                                                                                    |                                                               |                           |                               |            |
|           | R\$ 140.000,00                                                                                                    |                                                               |                           |                               |            |
|           | R\$ 120.000,00                                                                                                    |                                                               |                           |                               |            |
|           | R\$ 100.000,00                                                                                                    |                                                               |                           |                               |            |
|           | R\$ 80.000,00                                                                                                    |                                                               |                           |                               |            |
|           | R\$ 60.000.00                                                                                                    |                                                               |                           |                               |            |
|           | R\$ 40.000,00                                                                                                    |                                                               |                           |                               |            |
|           | R\$ 20.000,00                                                                                                    |                                                               |                           |                               |            |
|           | R\$ 0,00                                                                                                    | 01/10/2019                                                    | 02/10/2019                | 03/10/2019                    | _          |
|           |                                                                                                    |                                                               |                           |                               |            |
|           |                                                                                                    |                                                               |                           |                               |            |
|           |                                                                                                    |                                                               |                           |                               |            |
| Principal | Vendas Comercial                                                                                                    | Logística Financeiro                                          | Informática Administração | Personalizado Geolocalização  | Avaliações |
|           | Geolocalização                                                                                                    |                                                               |                           |                               |            |
|           | Acompnhamento da equipe através de localização apresentada em mapas, bem como checkin/checkout, positivação, visitas, roteiro etc                                                                                                    |                                                               |                           |                               |            |
|           | 😭 Exibir Apenas as Rotinas Favoritas                                                                                                    |                                                               |                           |                               |            |
|           | • 📩 Pedido e Justificativas por Localização 🚳                                                                                                    |                                                               |                           |                               |            |
|           | Nessa rotina você poderá realizar a análise de pedidos e justificativas cruzando com a localização onde foram realizados. Também será permitido consultar o<br>andemento percentual das justificativas de não vendas                                                                                                    |                                                               |                           |                               |            |
|           | • 📩 Pedido por Região de Atendimento                                                                                                    |                                                               |                           |                               |            |
|           | Consule austras pedidas form teladar o local do cadanto do clarete e guantas tradas fore com ume margem de talarítica definida pelo suusion.<br>• « <u>()</u> <u>interem Aconsenhemanto Yunda</u><br>Acarestas helidos ese consente de a desempedos das vededares por das moitmado pastinação e horário inical e final de sua localasção |                                                               |                           |                               |            |
|           |                                                                                                    |                                                               |                           |                               |            |
|           |                                                                                                    |                                                               |                           |                               |            |
|           | • 👷 Painel de Auditoria                                                                                                    |                                                               |                           |                               |            |
|           | Apresenta de forma resumida as informações das equipes de vendas, com mapas, podendo ser visualizadas por filiais ou supervisores.                                                                                                    |                                                               |                           |                               |            |
|           | • martin Acompanhamento de Atendimento                                                                                                    |                                                               |                           |                               |            |
|           | Visualização do acompanhamento do RCA por cada cliente, com informações de tempo de percurso de um cliente a outro, tempo de atendimento, distância, valor<br>do pedido, tipo da visita, motivo não venda                                                                                                    |                                                               |                           |                               |            |
|           | • 📩 Mapas                                                                                                    |                                                               |                           |                               |            |
|           | Acompanhamento da equipe através de localização apresentada em mapas, bem como demais relatórios da roteirização e positivação                                                                                                    |                                                               |                           |                               |            |
|           | • 📩 Painel de auditoria consolidado 🚇                                                                                                    |                                                               |                           |                               |            |
|           | Apresenta de forma consolidada as informações das equipes de vendas, podendo ser visualizadas por filiais ou supervisores                                                                                                    |                                                               |                           |                               |            |
|           |                                                                                                    |                                                               |                           |                               |            |

1.1 Já com o mapa aberto, do lado esquerdo superior da tela , expandir o menu e clicar na opção Cliente s.

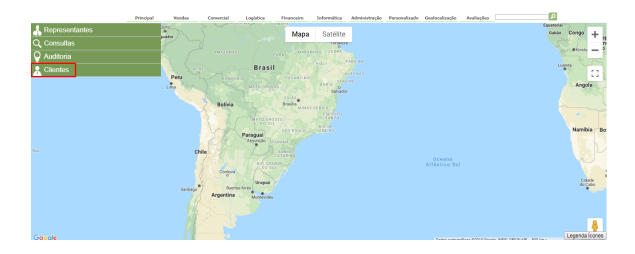

1.2 Preencha os filtros desejados, o sistema trará os clientes e suas devidas localizações, ao clicar sobre qualquer um dos clientes o sistema exibe seus dados.

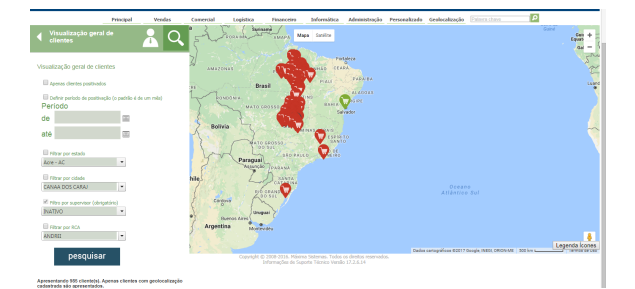

## Artigos Relacionados

- Como consultar os motivos de não venda para o Pré Pedido?
- Erro 503 ao acessar portal de integração MaxPromotor
- Como consultar informações no Painel de auditoria?
- Como visualizar a localização dos clientes do dia selecionado
- Como consultar Relatório de preço no maxPromotor?

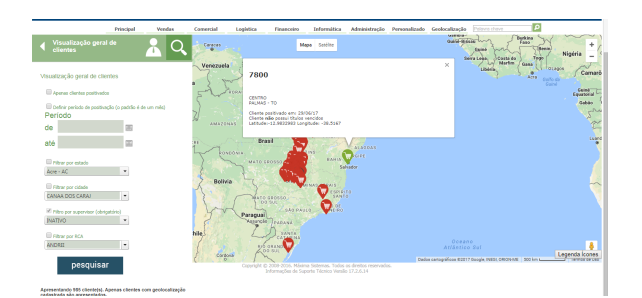

## Observação

Caso tenha alguma dúvida sobre o que significa cada ícone, verifique o seguinte passo a passo: Legend a dos ícones do Portal Executivo.

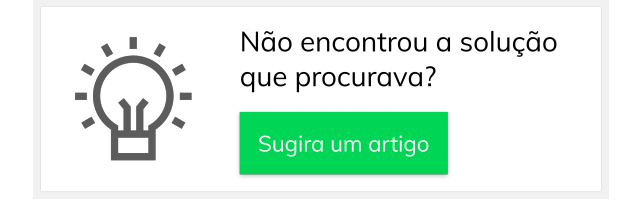